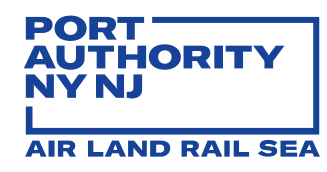

2022

# **Invoice Smart Form**

Vendor Manual

Engineering Financial Services (EFS) ENGINEERING DEPARTMENT, OPERATIONS DIVISION

Page 1 of 16 –Invoice Smart Form– Vendor Manual – v3.1

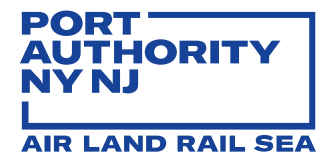

## Contents

| BACKGROUND                            | 3  |
|---------------------------------------|----|
| BENEFITS                              | 3  |
| HOW TO                                | 4  |
| SPECIAL CASE INVOICING PRACTICE       | 14 |
| GENERAL VENDOR INVOICING REQUIREMENTS | 16 |

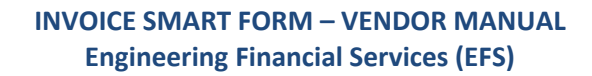

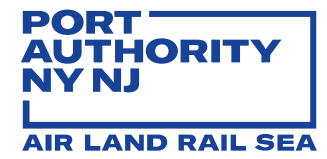

## BACKGROUND

The Engineering Financial Services (EFS) Unit is utilizing a structure that tracks Vendor invoices from the time invoices are received to a system-specific email inbox to the time invoices are paid. The Engineering Invoice Management System (EIMS), provides streamlining of processes and transparency, as each invoice is reviewed and signed electronically and advanced under one homogenous workflow. As part of our commitment for continued improvement, we are pleased to announce an upgrade to the EIMS.

## BENEFITS

The new version is designed to improve quality, accuracy and increase invoice turnaround period with the following new features:

- 1. One email account (<u>ENG-Invoices@panynj.gov</u>) for all invoice submission
- 2. Multiple invoices per email submission by Vendor
- 3. Invoice template for EIMS Phase II is a readable Smart Form
- 4. No conversion of readable Smart Form to PDF required
- 5. Auto-generated notifications to Vendors
- 6. Validation checks for required cells
- 7. Auto font-size reduction for free-form cells to insert extended text
- 8. Integration with Agency diversity and Sub-Vendor management platform B2Gnow (a.k.a. B2G)

Auto-generated email notifications to Vendors include detailed explanations for the following reasons:

- 1. Confirmation of receipt
- 2. Declined by EIMS due to failed validation
- 3. On-hold for issue resolution and Resumed (previously placed on hold) invoice
- 4. Voided by PANYNJ EIMS reviewer
- 5. Partial payment
- 6. Paid invoice (full payment or partial payment)

In addition, EIMS auto-declines invoices for the following reasons:

- 1. Not in Smart Form format
- 2. Not latest standard template
- 3. Missing Tax Payer Number
- 4. Missing Vendor Name, Vendor Address or Contact
- 5. Missing Discipline/Group
- 6. Missing PO Number
- 7. Missing Agreement Number
- 8. Missing Invoice Period Start and/or End date
- 9. Missing Invoice Number

10. Missing Accrual Period and/or Accrual Estimate Value (excludes retro and balance due invoices)

Page 3 of 16 –Invoice Smart Form– Vendor Manual – v3.1

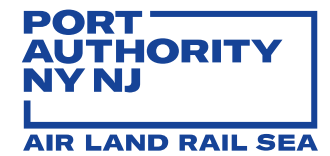

- 11. Missing B2G Vendor # for Sub-Vendor who has invoice amount
- 12. Sub-Vendor # and Name does not match with B2G record
- 13. Sub-Vendor invoice amount in Pg1 does not match with Pg2 charge code breakdown
- 14. Multiple support documents or support documentation is not in PDF format
- 15. Duplicate Invoice Number. An invoice with the same invoice number under the same PO is already in process in EIMS. You may want to contact the reviewer to void the pervious incorrect invoice in this case.
- 16. Vendor Name does not match with SAP record.

## HOW TO

The Invoice Smart Form requirements and instructions are displayed below:

Enable macros to ensure Smart Form functions properly

| B       | 5.0.             | ÷                    |                                                                             | PANYNJ ENG Inv  | oice Template - v2 | .0.xlsm [Read-0 | Only] - Exce                             |            |                                    | T                                              |                          | ×    |
|---------|------------------|----------------------|-----------------------------------------------------------------------------|-----------------|--------------------|-----------------|------------------------------------------|------------|------------------------------------|------------------------------------------------|--------------------------|------|
| File    | Home Insert      | Page Layo It         | Formulas                                                                    | Data Review     | View Add-in:       | ACROBAT         | Team                                     | Enterprise | Connect G                          | Tell me Ta                                     | ing, Ke 🛛 🎗 Sh           | nare |
| Paste   | Tahoma<br>B I U  | -  11<br>-   ⊞ -   ⊉ | $\begin{array}{c c} A^* & A^* & \equiv \\ A & \bullet & \equiv \end{array}$ | = **<br>= = = = | \$ • %<br>• • • %  | Cell            | ditional For<br>nat as Table<br>Styles ~ | matting -  | Insert •<br>E Delete •<br>Format • | ∑ • <sup>A</sup> Z▼ •<br>↓ • <i>P</i> •<br>∢ • | Manual<br>Classification | 1    |
| Clipboa | rd 🗔             | Font                 |                                                                             | Alignment       | S Number           | r <u>s</u>      | Styles                                   |            | Cells                              | Editing                                        | Data Protecti            |      |
| 🥛 S     | ECURITY WARNING  | Macros have be       | en disabled.                                                                | Enable Conter   | nt                 |                 |                                          |            |                                    |                                                |                          |      |
| B1      | >                | < 🗸 f <sub>x</sub>   |                                                                             |                 |                    |                 |                                          |            |                                    |                                                |                          |      |
|         | А                |                      | В                                                                           |                 | E                  |                 | Н                                        | 1          |                                    | L                                              | N                        | J    |
| 1       | Ve               | endor Name:          |                                                                             |                 |                    |                 | Vend                                     | or Address | 5:                                 |                                                |                          |      |
| 2       | Vendor Co        | ntact Name:          |                                                                             |                 |                    |                 |                                          |            |                                    |                                                |                          |      |
| 3       | Vendor Co        | ontact Phone         |                                                                             |                 |                    | Ve              | endor Cor                                | ntact Ema  | l:                                 |                                                |                          | _    |
| 4       | Taypa            | dor Number:          |                                                                             |                 |                    |                 |                                          |            | 2                                  | and the second                                 |                          |      |
| 6       | Тахра            | yer Number.          |                                                                             |                 |                    |                 |                                          |            |                                    | For PA                                         | use only                 |      |
| 7 Th    | e Port Authority | of NY & NJ           |                                                                             |                 |                    |                 |                                          |            | 05.4                               | and the second second                          |                          |      |
| 8 AT    | TN: Manager o    | f Financial I        | Performance                                                                 | e, ECIP         |                    |                 |                                          |            | SEN                                | umber                                          |                          |      |
| 9 21    | Iontgomery Stre  | et, 4th Floor        |                                                                             |                 |                    |                 |                                          |            |                                    |                                                |                          |      |
| 10 Jer  | sey City, New Je | ersey 07302          |                                                                             |                 |                    |                 |                                          |            |                                    |                                                |                          |      |
| 11 En   | nail invoices to | : ENG-Invoi          | ces@panynj                                                                  | .gov            |                    |                 |                                          |            |                                    |                                                |                          |      |
| 12      | Port Authority A | PM Contact:          | (as stated in                                                               | Award Letter)   | 0                  |                 |                                          |            |                                    |                                                |                          |      |

- Formulas and tabs are locked
- No row, column or tab modifications
- Insert PDF supporting documentation to Smart Form (**ONLY ONE PDF allowed per Smart Form**; i.e., timesheets, receipts, Sub-Vendor invoices

## Tab 1 – Invoice Field Definitions

List definition of the fields in Invoice form.

Page 4 of 16 –Invoice Smart Form– Vendor Manual – v3.1

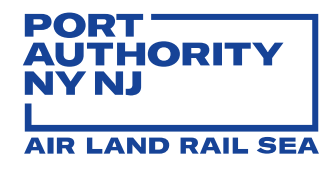

#### Tab 2 – Pg1 Invoice

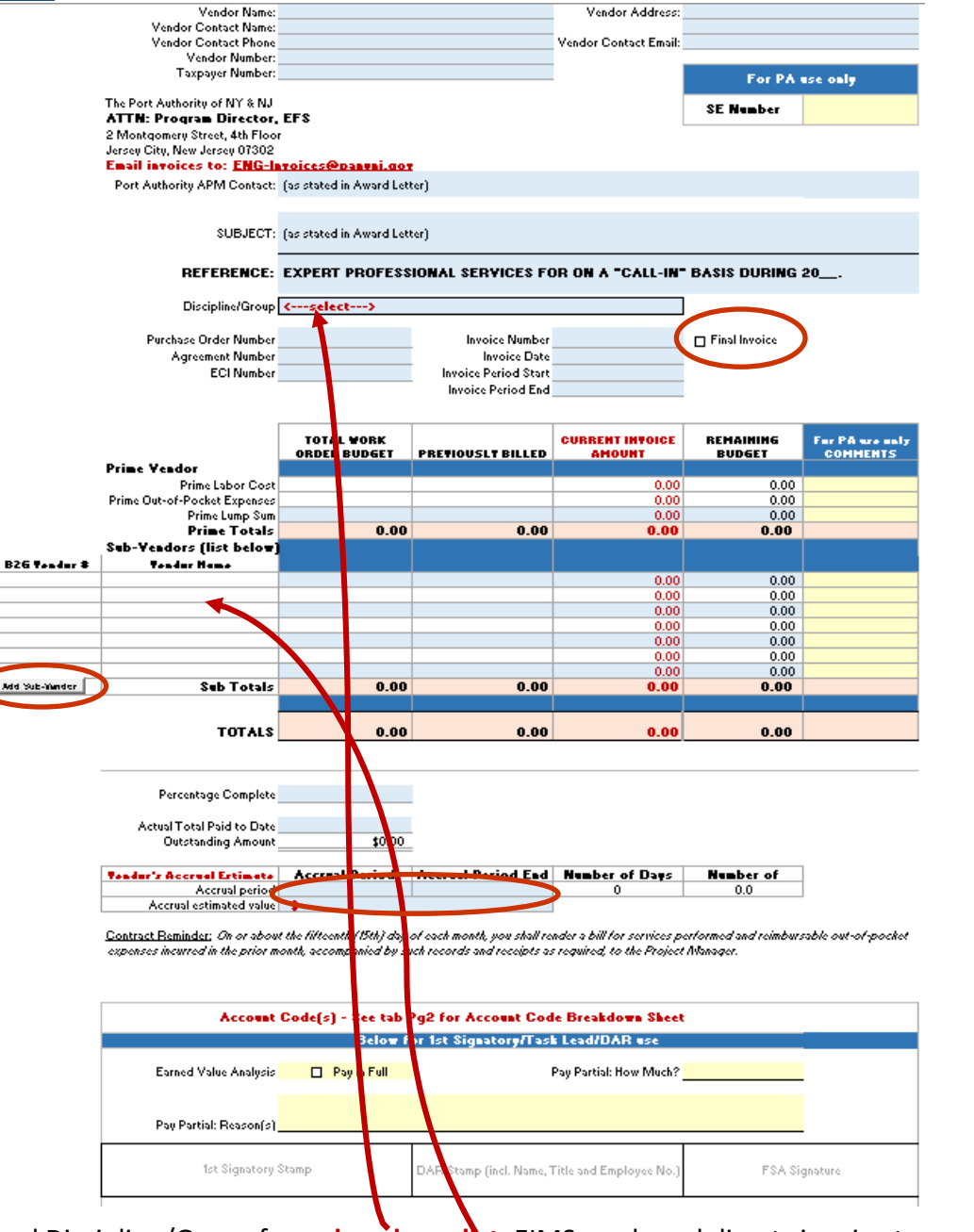

- Select lead Discipline/Group from **dropdown list**. EIMS reads and directs invoice to appropriate PANYNJ EIMS end-user to begin workflow
- Check Final Invoice if it is the final invoice of the PO
- Populate Sub-Vendor cells by adding Sub-Vendor name(s) HERE, not Pg5 Sub-Vendors Expense tab.
  The Sub-Vendor with invoice amount requires B2G Vendor #. See next page for where to find B2G Vendor #.
- Add additional rows by clicking the "Add Sub-Vendor" button
- Current Invoice Amount data is auto-populated reflecting data in other tabs

Page 5 of 16 –Invoice Smart Form– Vendor Manual – v3.1

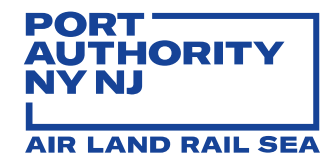

- Remaining Budget is auto populated when the Total Work Order Budget, Previously Billed (if any) and Current Invoice Amount cells are filled
- Update Accrual Period and Accrual Estimate Values. Accrual Start should be the day after current invoice period end date; Accrual End should be last day of month in which invoice is submitted by Vendor; Accrual Estimate should be the estimate billing amount for stated Accrual Period.

NOTE: B2G Vendor # is unique to each vendor record in B2G. One Vendor could have multiple records in B2G for different locations/branches/facilities. Make sure you use the B2G Vendor # within the designated PO (a.k.a. Contract in B2G). Please follow below steps to find this # in B2G.

## 1. Search PO Number in Search Contracts functions in PA B2G instance.

| THE PORT AUTHORITY<br>OF NY& NJ                | Search: Contracts                                                                                                    |
|------------------------------------------------|----------------------------------------------------------------------------------------------------|
| ← → ∅ ∰                                        | Users Vendors Contracts Concessions Proposals Outreach                                                                   |
| Home                                           | Search your organization's contract database. Enter information into any of the boxes below and click Search. Some parar |
| View »                                         | Search Clear Form                                                                                                    |
| Search »                                       |                                                                                                    |
| Vendors<br>Certified Vendors<br>Users          | Search Parameters                                                                                                    |
| Contracts<br>Concessions<br>Outreach Campaigns | CONTRACT/REFERENCE NUMBER 3000002060                                                                                     |
| Proposals<br>Certification Apps                | CONTRACT TITLE                                                                                                    |
| Search Results »<br>Reporting »                | CONTAINING TEXT Contract description, summary, notes, comments                                                           |

- 2. Access the Contract/PO from search result.
- 3. Access **Subs** tab in Contract Management view. The *System Vendor Number* (8-digit number) can be found in the **View** link of each sub-vendor.

| THE PORT AUTHORITY<br>OF NY& NJ                       | Contract Management: Subcontractor List                   |                          |                  |                          |                      |                                | Help & Tools                   |
|-------------------------------------------------------|-----------------------------------------------------------|--------------------------|------------------|--------------------------|----------------------|--------------------------------|--------------------------------|
| 4 2 B A                                               | Main View Setting Subs locs Change Orders & Task O        | rders Alerts Comments    | Messages Clos    | eout                     |                      |                                |                                |
| ··· ·· ·· ·· ·· ·· ·· ·· ·· ·· ·· ·· ··               | Compliance Audit List Compliance Audit Summary Compliance | e Audit FY Site Visits R | eports           |                          |                      |                                |                                |
| Home<br>View »<br>Search »                            | 300002060:<br>Prime:<br>1/24/2019 - 12/31/2022            |                          |                  |                          |                      | Goal: 29.80<br>% Credit: 13.22 | Status: Oper<br>Current Award: |
| Vendors<br>Certified Vendors<br>Users<br>Contracts    | Add Subcontractor                                         |                          |                  |                          |                      |                                |                                |
| Outreach Campaigns<br>Proposals<br>Certification Apps | Prime Contractor                                          |                          |                  |                          |                      |                                |                                |
| Search Results »                                      | Vendor Name                                               |                          | Certified        | Inc. in Goal             | Compliance<br>Audit  | Final Pmnt                     | Actions                        |
| Reporting »<br>Create »                               | P STATISTICS D.P.C.                                       |                          | <u>No</u>        | No                       | ٢                    | No                             | View Edit More                 |
| Tools »                                               |                                                           |                          |                  |                          |                      |                                |                                |
| Settings »                                            | Subcontractors                                            |                          |                  |                          |                      |                                |                                |
| Help & Support »<br>Logoff                            | Subcontractor Name                                        | Work LBE<br>Scope        | Work<br>Category | ed Original/<br>Current  | Type Inc. in<br>Goal | Compliance Fin<br>Audit Pm     | nt Actions                     |
| Show All Hide All                                     | 1 <b>British C. C. Services</b> , Inc.                    |                          | Ø                | جمعین:<br>1993ء میں 1993 | Sub ⊘<br>∎100% WBE   | Ø N                            | o <u>View Elit More</u>        |
|                                                       | 1 POMINGO CONZUCEASSOCIATES, INC.                         |                          | Ø                | 5 40,000<br>340,000      | Sub 🥏<br>100%1 MBE   | N                              | o <u>View Ent More</u>         |
|                                                       | Page 6 of 1                                               | .6 –Invoice Sm           | art Form-        | - Vendor                 | Manual               | – v3.1                         |                                |

#### PORT AUTHORITY NY NJ L AIR LAND RAIL SEA

## INVOICE SMART FORM – VENDOR MANUAL Engineering Financial Services (EFS)

| 8000002060: 413-79-045-819-1471-henoves<br>Prime: BASTNER ADDINTEETS D.F.C.<br>//24/2019 - 12/31/2022 | <u>10 CHARLITTO</u>                                                                                                 | C<br>Goal: <b>29.80%</b><br>% Credit: <b>13.22%</b>      | Statı<br>Lurrent Award: 1<br>Total Paid: 1<br>For Credit:                               |
|----------------------------------------------------------------------------------------------------|----------------------------------------------------------------------------------------------------|----------------------------------------------------------|-----------------------------------------------------------------------------------------|
| Back to List                                                                                          |                                                                                                    |                                                          |                                                                                         |
| Vendor Information                                                                                    |                                                                                                    |                                                          |                                                                                         |
| BUSINESS NAME                                                                                         |                                                                                                    |                                                          |                                                                                         |
| SYSTEM VENDOR NUMBER                                                                                  | 20078684 B2G Vendor                                                                                                 | #                                                        |                                                                                         |
| VENDOR COMPLIANCE CONTACT PER                                                                         | SON Gu Cuan                                                                                                    |                                                          |                                                                                         |
| PHONE                                                                                                 |                                                                                                    |                                                          |                                                                                         |
| FAX                                                                                                   |                                                                                                    |                                                          |                                                                                         |
| EMAIL                                                                                                 |                                                                                                    |                                                          |                                                                                         |
| ADDRESS                                                                                               | 4.Dem Blaza<br>New York, NY 49446 [map]                                                                             |                                                          |                                                                                         |
| a new sub-vendor ne<br><b>ntro and Contract Con</b><br>nd Sub-Vendor manag                            | eds to be added in B2G, please re<br><b>apliance Reporting</b> training and o<br>gement. You can find this training | efer to <b>PANYNJ Diversi</b><br>other training material | i <b>ty Management Program</b><br>in B2G for PA compliance<br>er Help & Support -> Vide |
| ibrary -> Core Training                                                                               | <mark>i – Staff</mark>                                                                                              |                                                          |                                                                                         |

| 761                            | panynj.diversitysontware.com/FrontPage/Diversitymain.asp?XID=6455                 |                                                                                                    |
|--------------------------------|-----------------------------------------------------------------------------------|----------------------------------------------------------------------------------------------------|
| PORT AUTHORITY<br>IY& NJ       |                                                                                   | Select a category: All Categories Y sub Search New Only                                                                                                    |
| ⇒ 😰 🍜                          | Contract Compliance                                                               |                                                                                                    |
| ne                             |                                                                                   |                                                                                                    |
| w »                            | Diversity Management System Overview for CMD                                      | An overview of how to use the Diversity Management System, including accessing contracts, viewing and tracking monthly                                                                                       |
| rch »                          | Diversity Management System Overview for JFK-Redevelopment                        | An overview of how to use the Diversity Management System for JFK-Redevelopment consultants. The session cobers basic<br>viewing and tracking monthly payment reports, and assessing compliance with goals.  |
| orting »                       |                                                                                   |                                                                                                    |
| ite »                          |                                                                                   |                                                                                                    |
| s »                            | Core Training - Staff                                                             |                                                                                                    |
| ings »                         | Certification Management                                                          | Familiarization overview of the certifications management in the Certification Management module.                                                                                                    |
| ange Password<br>ount Security | Certification Management - Letter Template Familiarization                        | Familiarization overview of the Certification Management Letter Templates.                                                                                                    |
| Ir Settings »                  | Contract Compliance                                                               | Managing contract record and tracking contract progress.                                                                                                    |
| r List                         | Contract-Specific Goal Setting Module                                             | How to use the Goal Setting module to set certified "For Credit" participation contract goals.                                                                                                    |
| p & Support »                  | Diversity Management System Advanced Compliance Staff Training                    | An advanced review of how to use the Diversity Management System. The session covers basic system functionality, such a<br>as advanced functions like understanding the Compliance Audit List and Summaries. |
| tact Support                   | Help Desk / Customer Support                                                      | View and respond to Vendor Support queries in the B2Gnow system.                                                                                                    |
| ount Summary<br>r Manual       | Introduction to the System                                                        | System Navigation and Record Management.                                                                                                    |
| er Help Guides                 | Outreach & Event Management                                                       | How to use the Outreach & Event Management module to outreach campaigns and event management.                                                                                                    |
| ing Classes                    | PANYNJ Diversity Management Program Intro and Contract Compliance Reporting [New] | Overview session covering intro to the system, contract compliance, including subcontractor payment reporting and audit                                                                                      |
| o Library                      | Power BI Basics                                                                   | An introduction to Power BI.                                                                                                    |
| List                           | The Vendor View - What the Vendor Sees                                            | "Vendor View" presents in detail what the vendors see when working in the system. Includes major modules and processes                                                                                       |
| nit Feedback<br>rt a Problem   | Utilization Plan Management                                                       | Learn how and when to assign a Utilization Plan to a prime. Includes review and acceptance of submitted Subcontractor in                                                                                     |
| il Test                        | Core Training - Vendor                                                            |                                                                                                    |
| off                            |                                                                                   |                                                                                                    |
| w All Hide All                 | Contract Compliance Reporting                                                     | Complete step-by-step instructions for responding to Contract Audits and Discrepancy notices.                                                                                                    |
|                                | Introduction to the System                                                        | System Navigation and Vendor Profile.                                                                                                    |
|                                | Online Certification Application                                                  | How to use the system to submit a paperless online certification application.                                                                                                    |
|                                | Utilization Plans - Vendor                                                        | Complete step-by-step instructions for completing and submitting utilization plans.                                                                                                    |

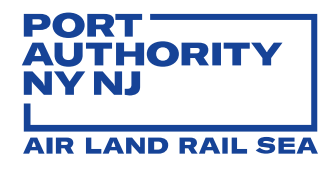

## Tab 3 – P2 Acct (Account) Code Breakdown

Account Code Breakdown Invoice Number 99855-JohnMain-LT Invoice Date 10/9/2018 490000001 PO Number Agreement No. 410-18-001 PRIME Labor Breakdown Capital Operating Program (incl. CG3) AMOUNT (\$) GL COST INTERNAL For ECIF WBS ELEMENT DESCRIPTION BREAKDOWN <sup>3</sup> ACCOUNT CENTER ORDER 44.000.00 591028 C410A03900000 100.00 591148 410A03 A03901901 44,100.00 Total Account Code for PRIME Labor Add Code re Total Account Code(s) must equal Labor Cost in Pg1 Invoice. The Total above will be highlighted in red if it does NOT match Operating Program (incl. CG3) **PRIME Expenses** Capital AMOUNT (\$) INTERNAL For ECIP GL COST BREAKDOWN <sup>3</sup> ACCOUNT CENTER ORDER WBS ELEMENT DESCRIPTION 15,000.00 591148 410A03 A03901901 15,000.00 Total Account Code for PRIME Expenses Add Code ant Code(s) must equal Out-of-Pocket Expenses in Pg1 Invoice. The Total will be highlighted in red if it does NOT match. Total SUB-VENDORS Operating Program (incl. CG3) Capital AMOUNT (\$) COST INTERNAL For ECIP GL ACCOUNT CENTER ORDER WBS ELEMENT **JB VENDOR NA** 5,000.00 591148 410A03 abc 5,000.00 Total Account Code for SUB VENDORS Add Code ant Code(s) must equal Sub-Vendor Totals in Pg1 Invoice. The Total will be highlighted in red if it does NOT match. ve Total A 64,100.00 Total Account Code Breakdown\* Total Account Code Breakdown must equal Current Invoice Total. The Total will be highlighted in red if it does NOT march.

- Total and each Sub-total Account Code MUST equal to corresponded amounts in Pg1 Invoice tab (highlighted in **RED** when the total does not match):
  - 1) Account Code total for Prime Labor MUST equal "Prime Labor Cost" amount
  - 2) Account Code total for Prime Expenses MUST equal "Prime Out-of-Pocket Expenses" amount
  - 3) Account Code total for Prime Lump Sum MUST equal "Prime Lump Sum" amount
  - 4) Account Code for each Sub-vendors MUST equal "Sub-Vendors' amount
  - 5) Total Account Code Breakdown MUST equal "Current Invoice Amount" total
- In Sub-Vendors section, select Sub-Vendor Name from **dropdown** list (list is auto populated from data entered in Pg1 Invoice tab)
- Add additional rows by clicking the "Add Code" button

Page 8 of 16 –Invoice Smart Form– Vendor Manual – v3.1

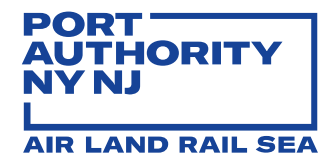

## Tab 4 – Pg3 Labor Expense Breakdown

|                                                                         |                     | Labor                                | Expense I                                          | Breakdow                   | /n                      |                          |                    |                             |                                             |
|-------------------------------------------------------------------------|---------------------|--------------------------------------|----------------------------------------------------|----------------------------|-------------------------|--------------------------|--------------------|-----------------------------|---------------------------------------------|
|                                                                         | Inv                 | voice Number                         | 998                                                | 55-JohnMain                | LT                      | -                        |                    |                             |                                             |
|                                                                         |                     | Invoice Date                         |                                                    | 10/9/2018                  |                         | -                        |                    |                             |                                             |
|                                                                         | 1                   | nvoice Period                        | 9/1/2                                              | 2018 - 9/30/2              | 018                     | -                        |                    |                             |                                             |
| APPROVED STAFF NAME<br>(last name, first name in<br>alphabetical order) | ONSITE /<br>OFFSITE | Multiplier<br>Stated in<br>Agreement | STAFF PA ID<br>(Apply to<br>On-site<br>Consultant) | APPROVED<br>HOURLY<br>RATE | REG.<br>HOURS<br>WORKED | OTHER<br>HOURS<br>WORKED | TOTAL LOADED LABOR | For PA use only<br>COMMENTS | For ECIP<br>use only<br>NOT<br>APPROVE<br>D |
| Smith, John                                                             | Off-site            | 2.12                                 |                                                    | \$ 55.00                   | 60.0                    | 20.0                     | 9,328.00           |                             |                                             |
|                                                                         |                     |                                      |                                                    |                            |                         |                          | 0.00               |                             |                                             |
|                                                                         |                     |                                      |                                                    |                            |                         |                          | 0.00               |                             |                                             |
|                                                                         |                     |                                      |                                                    |                            |                         |                          | 0.00               |                             |                                             |
|                                                                         |                     |                                      |                                                    |                            |                         |                          | 0.00               |                             |                                             |
|                                                                         |                     |                                      |                                                    |                            |                         |                          | 0.00               |                             |                                             |
|                                                                         |                     |                                      |                                                    |                            |                         |                          | 0.00               |                             |                                             |
|                                                                         |                     |                                      |                                                    |                            |                         |                          | 0.00               |                             |                                             |
|                                                                         |                     |                                      |                                                    |                            |                         |                          | 0.00               |                             |                                             |
|                                                                         |                     |                                      |                                                    |                            |                         |                          | 0.00               |                             |                                             |
|                                                                         |                     |                                      |                                                    |                            |                         |                          | 0.00               |                             |                                             |
|                                                                         |                     |                                      |                                                    |                            |                         |                          | 0.00               |                             |                                             |
|                                                                         |                     |                                      |                                                    |                            |                         |                          | 0.00               |                             |                                             |
|                                                                         |                     |                                      |                                                    |                            |                         |                          | 0.00               |                             |                                             |
|                                                                         |                     |                                      |                                                    |                            |                         |                          | 0.00               |                             |                                             |
|                                                                         |                     |                                      |                                                    |                            |                         |                          | 0.00               |                             |                                             |
|                                                                         |                     |                                      |                                                    |                            |                         |                          | 0.00               |                             |                                             |
|                                                                         |                     |                                      |                                                    |                            |                         |                          | 0.00               |                             |                                             |
|                                                                         |                     |                                      |                                                    |                            |                         |                          | 0.00               |                             |                                             |
|                                                                         |                     |                                      |                                                    |                            |                         |                          | 0.00               |                             |                                             |
|                                                                         |                     |                                      |                                                    |                            |                         |                          | 0.00               |                             |                                             |
| Add Staff                                                               | Total Labo          | r Evnonco                            |                                                    |                            | 60.00                   | 20.00                    | 0.00               |                             |                                             |
|                                                                         | Total Labo          | Expense                              |                                                    |                            | 00.00                   | 20.00                    | \$3,320.00         |                             |                                             |
|                                                                         |                     | Pre                                  | mium Payme                                         | nt for Overti              | me, Night W             | ork or Hazar             | dous Duty          |                             |                                             |
| Smith, John                                                             |                     |                                      |                                                    | \$ 25.00                   |                         | 20.0                     | 500.00             |                             |                                             |
|                                                                         |                     |                                      |                                                    |                            |                         |                          | 0.00               |                             |                                             |
|                                                                         |                     |                                      |                                                    |                            |                         |                          | 0.00               |                             |                                             |
|                                                                         |                     |                                      |                                                    |                            |                         |                          | 0.00               |                             |                                             |
|                                                                         |                     |                                      |                                                    |                            |                         |                          | 0.00               |                             |                                             |
|                                                                         |                     |                                      |                                                    |                            |                         |                          | 0.00               |                             |                                             |
|                                                                         |                     |                                      |                                                    |                            |                         |                          | 0.00               |                             |                                             |
|                                                                         |                     |                                      |                                                    |                            |                         |                          | 0.00               |                             |                                             |
|                                                                         |                     |                                      |                                                    |                            |                         |                          | 0.00               |                             |                                             |
|                                                                         | Taballat            | -                                    |                                                    |                            |                         | 20.00                    | 0.00               |                             |                                             |
|                                                                         | I OTAL LADO         | rexpense                             |                                                    |                            |                         | 20.00                    | \$500.00           |                             |                                             |
|                                                                         |                     |                                      |                                                    |                            |                         |                          |                    |                             |                                             |
|                                                                         |                     |                                      | Bill                                               | ing Rates fo               | r Partners/P            | rincipals                |                    |                             |                                             |
| Mark, Jan                                                               |                     |                                      |                                                    | \$ 200.00                  | 1.0                     |                          | 200.00             |                             |                                             |
|                                                                         |                     |                                      |                                                    |                            |                         |                          | 0.00               |                             |                                             |
|                                                                         |                     |                                      |                                                    |                            |                         |                          | 0.00               |                             |                                             |
|                                                                         |                     |                                      |                                                    |                            |                         |                          | 0.00               |                             |                                             |
| Add Staff                                                               | Total Labo          | r Expense                            |                                                    |                            | 1.00                    |                          | \$200.00           |                             |                                             |
|                                                                         |                     |                                      |                                                    |                            |                         |                          |                    |                             |                                             |
|                                                                         |                     |                                      |                                                    |                            | Total La                | bor Expense              | \$ 10,028.00       |                             |                                             |

- Labor Expense total is auto populated
- Staff eligible for multiplier MUST be listed at the top along with the multiplier stated in the agreement, regular hours and other hours; i.e., overtime hours
- Premium portion (not subject to multiplier) MUST be listed in the center with premium hourly rate; i.e., ½ hourly rate along with overtime hours
- Partners and Principals (not subject to multiplier) MUST be listed at the bottom with customary billing rate along with number of hours
- Add additional rows by clicking the "Add Staff" button under each category

Page 9 of 16 –Invoice Smart Form– Vendor Manual – v3.1

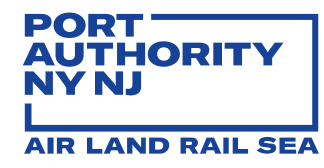

## Tab 5 – Pg4 OOP (Out-of-Pocket) Expense

| Invoice Number<br>Invoice Date<br>Invoice Period  99855-JohnMain-LT<br>10/9/2018    9/1/2018 - 9/30/2018    DESCRIPTION OF OUT-OF-POCKET<br>EXPENSE  TOTAL OUT-OF-POCKET<br>EXPENSE  For PA use of<br>COMMENT    Smith, Jane  Mileage Office to JFK 35 miles 9/20/2018  11.20 |            |
|----------------------------------------------------------------------------------------------------|------------|
| DESCRIPTION OF OUT-OF-POCKET      TOTAL OUT-OF-POCKET      For PA use of COMMENT        STAFF NAME      EXPENSE      EXPENSE      COMMENT        Smith, Jane      Mileage Office to JFK 35 miles 9/20/2018      11.20                                                         |            |
| Smith, Jane Mileage Office to JFK 35 miles 9/20/2018 11.20                                                                                                    | only<br>'S |
|                                                                                                    |            |
| XXX Reproduction, Inc. 1,500.00                                                                                                    |            |
|                                                                                                    |            |
|                                                                                                    |            |
|                                                                                                    |            |
|                                                                                                    |            |
|                                                                                                    |            |
|                                                                                                    |            |
|                                                                                                    |            |
|                                                                                                    |            |
|                                                                                                    |            |
|                                                                                                    |            |
|                                                                                                    |            |
|                                                                                                    |            |
|                                                                                                    |            |
|                                                                                                    |            |
|                                                                                                    |            |
|                                                                                                    |            |
|                                                                                                    |            |
|                                                                                                    |            |
|                                                                                                    |            |
|                                                                                                    |            |
|                                                                                                    |            |
|                                                                                                    |            |
|                                                                                                    |            |
|                                                                                                    |            |
|                                                                                                    |            |
|                                                                                                    |            |
| Add 0-0-P Expense Total Out-of-Pocket Expense \$ 1 511 20                                                                                                    |            |
|                                                                                                    |            |
| Instruction   Pg1 Invoice   Pg2 Acct Code Breakdown   Pg3 Labor Expense   Pg4 C                                                                                                    | DOP E      |

- Out-of-Pocket Expense Breakdown total is auto populated in Pg1 Invoice tab
- Add additional rows by clicking the "Add O-O-P Expense" button

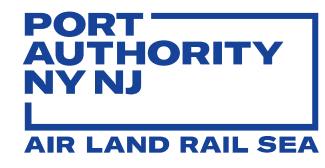

## Tab 6 – Pg5 Sub-Vendors Expense

|                                          | Su           | b-Vendor Expense Bi                              | reakdo               | wn                                            |      |             |
|------------------------------------------|--------------|--------------------------------------------------|----------------------|-----------------------------------------------|------|-------------|
|                                          |              | Invoice Number<br>Invoice Date<br>Invoice Period | 99855<br>1<br>9/1/20 | 5-JohnMain-LT<br>10/9/2018<br>118 - 9/30/2018 |      |             |
| SUB-VENDOR NAME                          | SUB-VEND     |                                                  | тота                 | L SUB-VENDOR                                  | Foi  | PA use only |
| Engineers Corporation                    | Inv 123-45   | 6 09/14/2018                                     |                      | 20.000.00                                     |      | OMMENTS     |
| Engineering, Inc.                        | Inv. A4455 ( | 09/10/2018                                       |                      | 3,000,00                                      |      |             |
| Lifts & Ladders Pros                     | × 44599 (    | 09/20/2018                                       |                      | 500.00                                        |      |             |
| Enginening, Inc.<br>Lifts & Ladders Pros |              |                                                  |                      |                                               |      |             |
|                                          |              |                                                  |                      |                                               |      |             |
|                                          |              |                                                  |                      |                                               |      |             |
|                                          |              |                                                  |                      |                                               |      |             |
| Add Sub-Vendor Expense                   |              | Total Sub-Vendor Expense                         | \$                   | 23,500.00                                     |      |             |
| * List each sub-vendor invoice sep       | erately      |                                                  |                      |                                               |      |             |
| Instruction                              | Pg1 Invoice  | Pg2 Acct Code Break                              | down                 | Pg3 Labor Exp                                 | ense | Pg4 OOP Ex  |

- Sub-Vendor Expense Breakdown total is auto populated in Pg1 Invoice tab
- Select Sub-Vendor Name from **dropdown list** (list is auto populated from data entered in Pg1 Invoice tab)
- List each Sub-Vendor invoice separately
- Add rows by clicking the "Add Sub-Vendor Expense" button

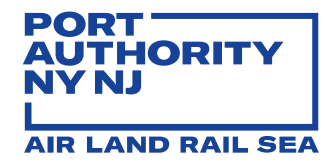

## Tab 7: Pg6 ChangeOrders-Stages (optnl)

|                                                                            | Serv                                                     | (ins<br>ice Breakdown b | sert project name<br>by Authorization o | )<br>or Stage (Optiona                                                                                            | al)                                                                                  |                             |  |  |  |
|----------------------------------------------------------------------------|----------------------------------------------------------|-------------------------|-----------------------------------------|----------------------------------------------------------------------------------------------------|--------------------------------------------------------------------------------------|-----------------------------|--|--|--|
| SUBJECT:                                                                   | (as stated in Awa                                        | ard Letter)             |                                         |                                                                                                    |                                                                                      |                             |  |  |  |
| REFERENCE: EXPERT PROFESSIONAL SERVICES FOR ON A "CALL-IN" BASIS DURING 20 |                                                          |                         |                                         |                                                                                                    |                                                                                      |                             |  |  |  |
|                                                                            | WORK ORDER No. x (original authorization) or STAGE No. x |                         |                                         |                                                                                                    |                                                                                      |                             |  |  |  |
| Duine Venden                                                               | LETTER<br>BUDGET                                         | PREVIOUSLY<br>BILLED    | CURRENT<br>INVOICE AMOUNT               | INVOICED TO<br>DATE                                                                                               | AWARD LETTER<br>BUDGET                                                               | For PA use only<br>COMMENTS |  |  |  |
| Prime vendor                                                               |                                                          |                         |                                         | 0.00                                                                                                    | 0.00                                                                                 |                             |  |  |  |
| Sub-Vendors (list below)                                                   |                                                          |                         |                                         | 5.00                                                                                                    | 3.00                                                                                 |                             |  |  |  |
| · · · ·                                                                    |                                                          |                         |                                         | 0.00                                                                                                    | 0.00                                                                                 |                             |  |  |  |
|                                                                            |                                                          |                         |                                         | 0.00                                                                                                    | 0.00                                                                                 |                             |  |  |  |
|                                                                            |                                                          |                         |                                         | 0.00                                                                                                    | 0.00                                                                                 |                             |  |  |  |
|                                                                            |                                                          |                         |                                         | 0.00                                                                                                    | 0.00                                                                                 |                             |  |  |  |
|                                                                            |                                                          |                         |                                         | 0.00                                                                                                    | 0.00                                                                                 |                             |  |  |  |
|                                                                            |                                                          |                         |                                         | 0.00                                                                                                    | 0.00                                                                                 |                             |  |  |  |
| TOTALS                                                                     | \$0.00                                                   | \$0.00                  | \$0.00                                  | \$0.00                                                                                                    | \$0.00                                                                               |                             |  |  |  |
|                                                                            |                                                          |                         | CHANGE ORDER N                          | o. xx or STAGE No.                                                                                                | xx                                                                                   |                             |  |  |  |
| Driver Mandau                                                              | LETTER<br>BUDGET                                         | PREVIOUSLY<br>BILLED    | CURRENT                                 | INVOICED TO<br>DATE                                                                                               | AWARD LETTER<br>BUDGET                                                               | For PA use only<br>COMMENTS |  |  |  |
| Prime Vendor                                                               |                                                          |                         |                                         | 0.00                                                                                                    | 0.00                                                                                 |                             |  |  |  |
| Sub-Vendors (list below)                                                   |                                                          |                         |                                         | 0.00                                                                                                    | 0.00                                                                                 |                             |  |  |  |
| . ,                                                                        |                                                          |                         |                                         | 0.00                                                                                                    | 0.00                                                                                 |                             |  |  |  |
|                                                                            |                                                          |                         |                                         | 0.00                                                                                                    | 0.00                                                                                 |                             |  |  |  |
|                                                                            |                                                          |                         |                                         | 0.00                                                                                                    | 0.00                                                                                 |                             |  |  |  |
|                                                                            |                                                          |                         |                                         | 0.00                                                                                                    | 0.00                                                                                 |                             |  |  |  |
|                                                                            |                                                          |                         |                                         | 0.00                                                                                                    | 0.00                                                                                 |                             |  |  |  |
|                                                                            |                                                          |                         |                                         | 0.00                                                                                                    | 0.00                                                                                 |                             |  |  |  |
| TOTALS                                                                     | \$0.00                                                   | \$0.00                  | \$0.00                                  | \$0.00                                                                                                    | \$0.00                                                                               |                             |  |  |  |
|                                                                            |                                                          |                         | CHANGE ORDER N                          |                                                                                                    | vv                                                                                   |                             |  |  |  |
|                                                                            |                                                          |                         | Christel Chapter h                      | O. XX OF STAGE NO.                                                                                                | ~~                                                                                   |                             |  |  |  |
|                                                                            | LETTER<br>BUDGET                                         | PREVIOUSLY<br>BILLED    | CURRENT<br>INVOICE AMOUNT               | INVOICED TO<br>DATE                                                                                               | AWARD LETTER<br>BUDGET                                                               | For PA use only<br>COMMENTS |  |  |  |
| Prime Vendor                                                               | LETTER<br>BUDGET                                         | PREVIOUSLY<br>BILLED    | CURRENT<br>INVOICE AMOUNT               | INVOICED TO<br>DATE                                                                                               | AWARD LETTER<br>BUDGET                                                               | For PA use only<br>COMMENTS |  |  |  |
| Prime Vendor                                                               | LETTER<br>BUDGET                                         | PREVIOUSLY<br>BILLED    | CURRENT<br>INVOICE AMOUNT               | 0. XX OF STAGE NO.<br>INVOICED TO<br>DATE<br>0.00                                                                 | AWARD LETTER<br>BUDGET<br>0.00                                                       | For PA use only<br>COMMENTS |  |  |  |
| Prime Vendor<br>Sub-Vendors (list below)                                   | LETTER<br>BUDGET                                         | PREVIOUSLY<br>BILLED    | CURRENT<br>INVOICE AMOUNT               | 0. XX OF STAGE NO.<br>INVOICED TO<br>DATE<br>0.00                                                                 | AWARD LETTER<br>BUDGET<br>0.00                                                       | For PA use only<br>COMMENTS |  |  |  |
| Prime Vendor<br>Sub-Vendors (list below)                                   | LETTER<br>BUDGET                                         | PREVIOUSLY<br>BILLED    |                                         | 0. XX OF STAGE NO.<br>INVOICED TO<br>DATE<br>0.00<br>0.00<br>0.00                                                 | AWARD LETTER<br>BUDGET<br>0.00<br>0.00                                               | For PA use only<br>COMMENTS |  |  |  |
| Prime Vendor<br>Sub-Vendors (list below)                                   | LETTER<br>BUDGET                                         | PRE VIOUSLY<br>BILLED   |                                         | 0. XX OF STAGE NO.<br>INVOICED TO<br>DATE<br>0.00<br>0.00<br>0.00<br>0.00                                         | AWARD LETTER<br>BUDGET<br>0.00<br>0.00<br>0.00                                       | For PA use only<br>COMMENTS |  |  |  |
| Prime Vendor<br>Sub-Vendors (list below)                                   | LETTER<br>BUDGET                                         | PRE VIOUSLY<br>BILLED   |                                         | 0. XX OF STAGE NO.<br>INVOICED TO<br>DATE<br>0.00<br>0.00<br>0.00<br>0.00<br>0.00                                 | AWARD LETTER<br>BUDGET<br>0.00<br>0.00<br>0.00<br>0.00<br>0.00                       | For PA use only<br>COMMENTS |  |  |  |
| Prime Vendor<br>Sub-Vendors (list below)                                   | LETTER<br>BUDGET                                         | PREVIOUSLY<br>BILLED    |                                         | 0. XX OF STAGE NO.<br>INVOICED TO<br>DATE<br>0.00<br>0.00<br>0.00<br>0.00<br>0.00<br>0.00<br>0.00                 | AWARD LETTER<br>BUDGET<br>0.00<br>0.00<br>0.00<br>0.00<br>0.00<br>0.00               | For PA use only<br>COMMENTS |  |  |  |
| Prime Vendor<br>Sub-Vendors (list below)                                   | LETTER<br>BUDGET                                         | PREVIOUSLY<br>BILLED    |                                         | 0. XX OF STAGE NO.<br>INVOICED TO<br>DATE<br>0.00<br>0.00<br>0.00<br>0.00<br>0.00<br>0.00<br>0.00<br>0.00<br>0.00 | AWARD LETTER<br>BUDGET<br>0.00<br>0.00<br>0.00<br>0.00<br>0.00<br>0.00<br>0.00<br>0. | For PA use only<br>COMMENTS |  |  |  |

- The Change Orders or Stages tracking tab is OPTIONAL, as required and imparted by the Agreement Project Manager
- The Sub-Vendors in this list is auto-populated from Pg1 Sub-Vendor.

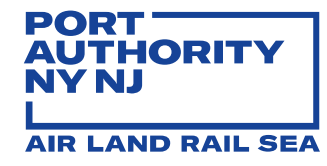

| Tab | 8: Su | pport | Document | - Please | read | carefully  | v |
|-----|-------|-------|----------|----------|------|------------|---|
|     |       |       |          |          |      | our cruin, | , |

| sert Support F | DF Document in below cell |       |  |
|----------------|---------------------------|-------|--|
|                |                           |       |  |
|                |                           |       |  |
|                |                           |       |  |
|                |                           |       |  |
|                |                           |       |  |
|                |                           |       |  |
|                |                           |       |  |
|                |                           |       |  |
|                |                           |       |  |
|                |                           |       |  |
|                |                           |       |  |
|                |                           |       |  |
|                |                           |       |  |
|                |                           |       |  |
|                |                           |       |  |
|                |                           |       |  |
|                |                           |       |  |
|                |                           |       |  |
|                |                           |       |  |
|                |                           |       |  |
|                |                           |       |  |
|                |                           |       |  |
|                |                           |       |  |
|                |                           |       |  |
|                |                           |       |  |
|                |                           |       |  |
|                |                           |       |  |
|                |                           |       |  |
|                |                           |       |  |
|                |                           |       |  |
|                |                           |       |  |
|                |                           |       |  |
|                |                           |       |  |
|                |                           |       |  |
|                |                           | <br>1 |  |

- The Smart Form must be submitted in its original format (EXCEL) ONLY
- As a result, insert ONE (1) support document in PDF format ONLY into the Smart Form's "Support Document" tab; i.e., timesheets, Sub-Vendor invoices, expense receipts, etc.
- Instructions for support document insertion are located in the Smart Form's <u>last tab labeled</u> <u>"Support Doc Instruction"</u>

#### Tab 9 – Support Doc Instruction

Instruction of inserting the PDF support document (one file only) into Excel invoice smart form

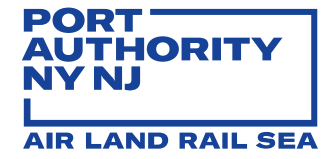

#### SPECIAL CASE INVOICING PRACTICE

- 1. When Vendor has **multiple staff located at various PANYNJ locations (facilities) AND staff is approved under a single Purchase Order**, Vendor MUST submit multiple monthly invoices per PANYNJ location (facility). Each monthly invoice is tracked, reviewed and paid individually. The following requirements apply:
  - Each **invoice number** MUST incorporate the consultant staff name for whom Vendor is invoicing and the PANYNJ location (facility acronym); i.e., for Invoice No. 333, staff name John Smith and facility LaGuardia Airport (LGA), use Invoice No. "333-JohnSmith-LGA" (no spaces)
  - PANYNJ facility acronym MUST be selected from the **drop-down list** located in Pg1 Invoice tab

| SUBJECT:                                  | LGA Runway Lighting      | (                              |                                |
|-------------------------------------------|--------------------------|--------------------------------|--------------------------------|
| REFERENCE:                                | EXPERT PROFESSION        | AL SERVICES FOR ON A           | CALL-IN" BASIS DUR             |
| Discipline/Group                          | 410 - LGA (LaGuardia /   | Airport)                       |                                |
| Purchase Order Number<br>Agreement Number | 4999999955<br>410-17-000 | Invoice Number<br>Invoice Date | 333-JohnSmith-LGA<br>7/15/2018 |

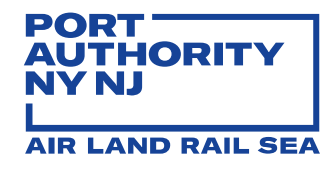

- 2. When Vendor has a single staff located at various PANYNJ locations (facilities) AND staff is approved under a single Purchase Order, Vendor may CHOOSE ONE of the following two options:
  - a) Submit multiple monthly invoices, one per PANYNJ location (facility) <u>NOTE:</u> This method offers quicker invoice turnaround, as each invoice is reviewed by fewer PANYNJ EIMS end-users

| SUBJECT:                                                                      | JFK Roofing              |                                |                                 |            |  |  |  |  |
|-------------------------------------------------------------------------------|--------------------------|--------------------------------|---------------------------------|------------|--|--|--|--|
| REFERENCE                                                                     | EXPERT PROFESSION        | AL SERVICES FOR ON A           | "CALL-IN" BASIS DUP             | RING 2017. |  |  |  |  |
| Discipline/Group 410 - JFK (John F. Kennedy International Airport)            |                          |                                |                                 |            |  |  |  |  |
| Purchase Order Number<br>Agreement Number                                     | 4999999955<br>410-17-000 | Invoice Number<br>Invoice Dite | 998-5-JohnMain-JFK<br>7/15/2018 |            |  |  |  |  |
|                                                                               |                          |                                | 2.15.2.000.5.00                 |            |  |  |  |  |
| SUBJECT:                                                                      | LT Lighing Replacement   |                                |                                 |            |  |  |  |  |
| REFERENCE: EXPERT PROFESSIONAL SERVICES FOR ON A "CALL-IN" BASIS DURING 2017. |                          |                                |                                 |            |  |  |  |  |
| Discipline/Group                                                              | 410 - LT (Lincoln Tunne  | el)                            |                                 |            |  |  |  |  |
|                                                                               |                          |                                |                                 |            |  |  |  |  |
| Purchase Order Number                                                         | 4999999955               | Invoice Number                 | 998-5-JohnMain-LT               |            |  |  |  |  |
| Agreement Number                                                              | 410-17-000               | Invoice Date                   | 7/15/2018                       |            |  |  |  |  |

b) Select **"Other"** from the dropdown list in Pg1 Invoice tab AND use Pg3 Labor Expense tab to list the individual **staff name and facility**.

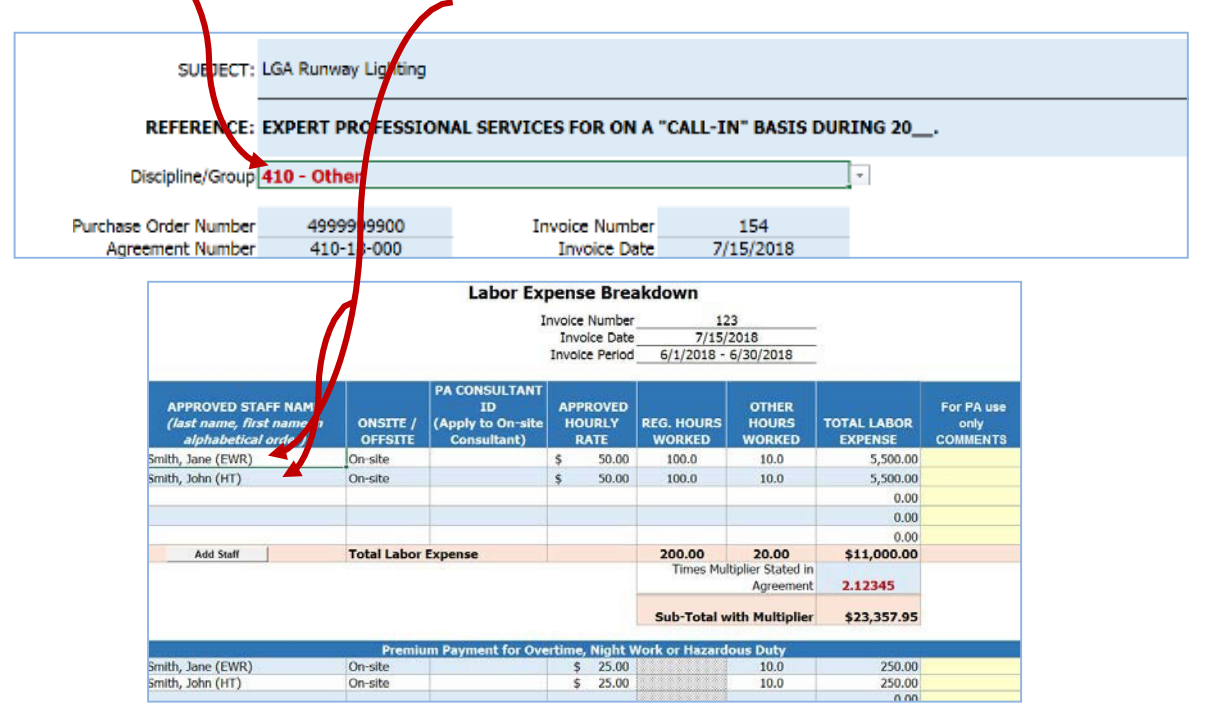

Page 15 of 16 –Invoice Smart Form– Vendor Manual – v3.1

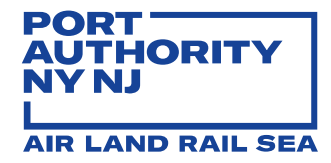

- 3. For the **balance due on a previously disallowed invoice**, Vendor MUST submit an invoice using the **same (original) invoice number with the suffix "BALANCE"** and a number reflecting if the invoice balance is being submitted for the first or second time. For example, for original Invoice No. 2088, use Invoice No. "2088BALANCE1". *The "Vendor's estimate for next month's invoice" should be "zero."*
- 4. For a **retroactive amount due**, Vendor MUST submit an invoice using a **new (original) invoice number with the suffix "RETRO"**. For example, for Invoice No. 22556, use Invoice No. "22556RETRO". *The "Vendor's estimate for next month's invoice" should be "zero."*
- 5. For bills in accordance with a **PANYNJ Audit Department report**, Vendor MUST submit an invoice using a **new (original) invoice number with the suffix "AUDIT"**. For example, for Invoice No. 68997, use Invoice No. "68997AUDIT". *The "Vendor's estimate for next month's invoice" should be "zero."*
- 6. For a **final invoice in a Purchase Order**, Vendor MUST submit an invoice using a **new (original) invoice number** and **flag the "Final Invoice" indicator** located to the right of the "Invoice Number" field. *The "Vendor's estimate for next month's invoice" should be "zero."*

## **GENERAL VENDOR INVOICING REQUIREMENTS**

- Vendor must bill on or about the 15th of each month for services performed and reimbursable out-of-pocket expenses incurred in the prior month
- Invoice must display Vendor's taxpayer and purchase order number (the PANYNJ issued Vendor number is also required by the Comptroller's Department)
- Vendor and Sub-Vendor must keep daily records of time spent, salaries and amounts actually paid for the performance of services
- Vendor and Sub-Vendor must keep records and receipts of reimbursable expenditures incurred for the performance of services

For questions or concerns regarding Vendor invoices, please contact one of the following EFS staff:

- For Engineering and Architectural Design Division (Unit 415), Principal Customer Service Manager, Amy DeNardo at <u>ADeNardo@panynj.gov</u> or 201-395-3627
- For all OTHER Engineering Department divisions (including Sandy Projects), Principal Customer Service Manager, Stacey Gibson Williams at <u>StGibson@panynj.gov</u> or 201-395-3651
- Elia Zedeño, Program Director of Financial Performance at <u>EZedeno@panynj.gov</u> or 201-395-3674